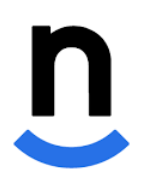

## **Nutrislice Tips**

## How to choose your language

In Nutrislice, you can choose the language in which you view our menus. The list of languages was created through consultation with the Office of International Education. If there is a language you would like to use that is not currently available, please email **kmckinney@richmond.edu**.

## In the Nutrislice App

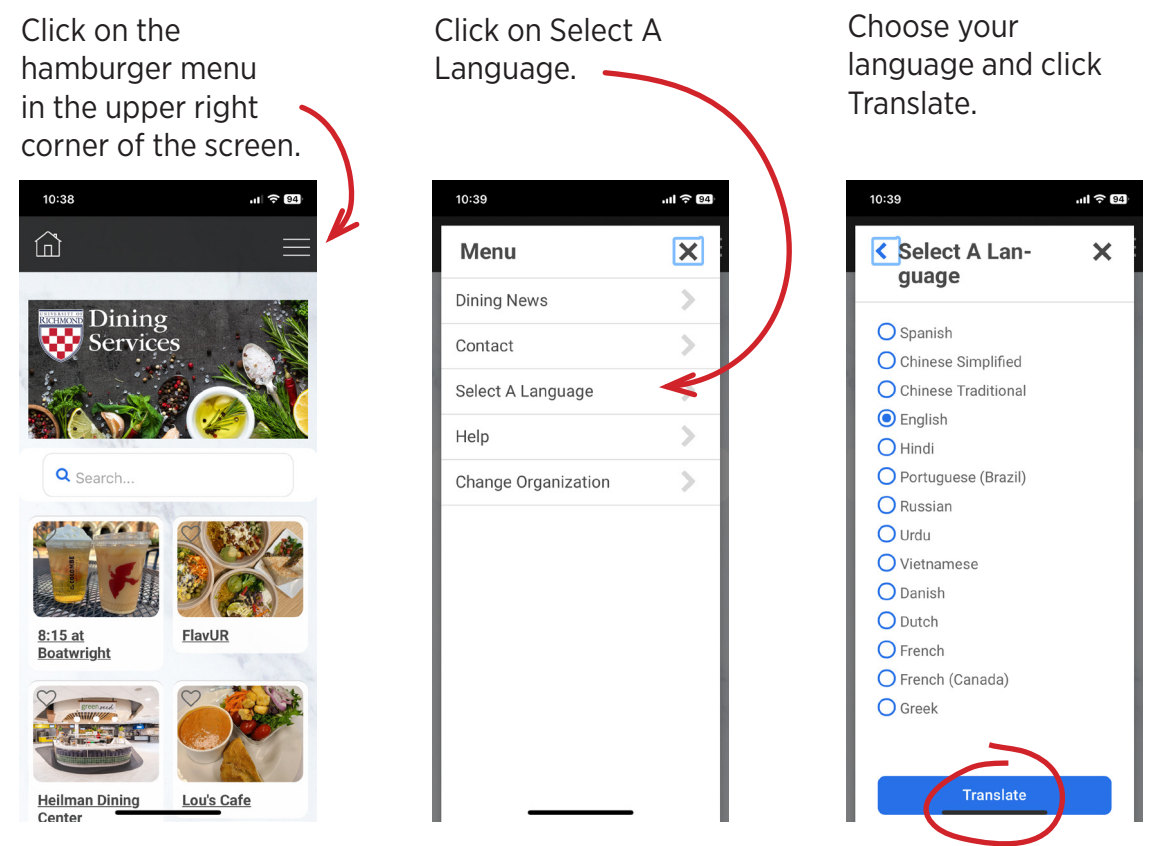

## On the website

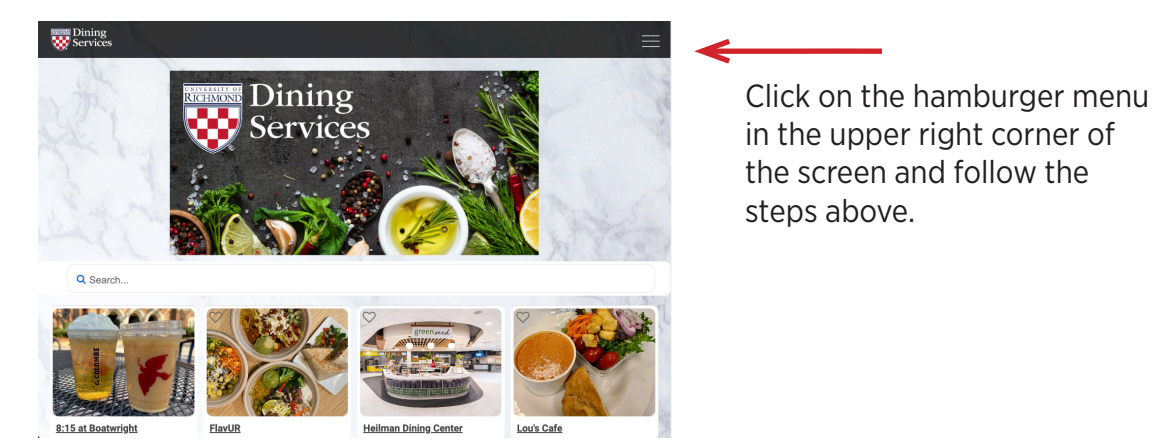